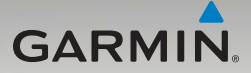

# nüvi<sup>®</sup> 465 snabbstartshandbok

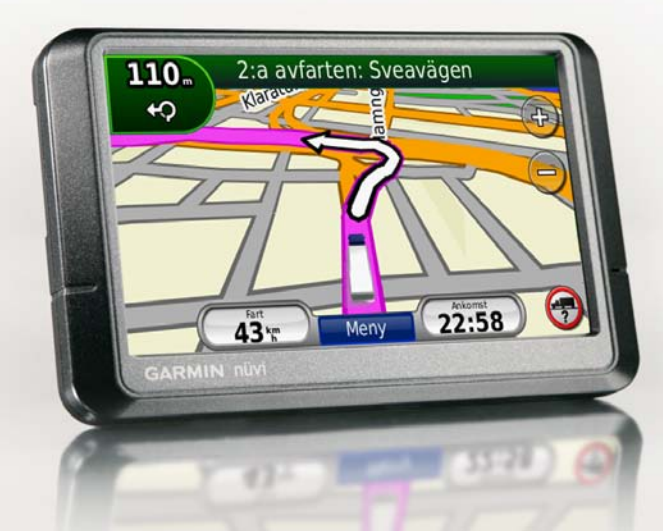

### Titta närmare på nüvi-enheten

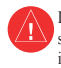

I guiden Viktig säkerhets- och produktinformation som medföljer i produktförpackningen finns viktig information om säker hantering av produkten och annat.

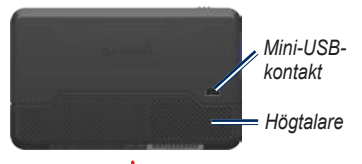

Strömknapp: Om du vill sätta på eller stänga av enheten skjuter du den åt vänster och om du vill låsa skärmen skjuter du den åt höger.

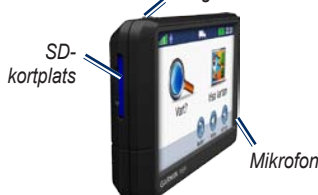

VARNING! Den här produkten innehåller ett litiumjonbatteri. För att förhindra att skador uppstår ska enheten tas med från bilen när du går ut eller skyddas från direkt solljus.

#### Använda nüvi-enheten

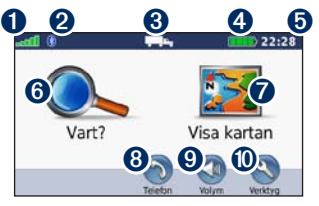

- GPS-signalstyrka
- 2 Status för Bluetooth<sup>®</sup>-teknik
- Användningsläge Tryck här om du vill växla mellan användningslägena för lastbil och personbil.

#### 4 Batteristatus

- Aktuell tid Tryck här om du vill ändra tidsinställningar.
- 6 Tryck här om du vill söka efter ett mål.
- Tryck här om du vill visa kartan.
- Oryck här om du vill ringa ett samtal när du är ansluten till en kompatibel mobiltelefon.
- 9 Tryck här om du vill justera volymen.
- Tryck här om du vill använda verktyg.

### Konfigurera nüvi-enheten

#### Montera den självhäftande skivan och monteringssockeln på instrumentbrädan

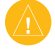

VARNING: Den permanent självhäftande skivan är extremt svår att ta bort.

- 1. Rengör och torka sedan av ytan där du vill placera monteringssockeln.
- Välj den självhäftande skivan du vill använda och ta bort ena sidan av skyddsarket.

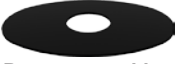

Permanent skiva

- Placera den självhäftande skivan på undersidan av monteringssockeln och ta bort den andra sidan av skyddsarket.
- Placera monteringssockeln så att låsspaken är riktad mot dig. Sätt sockeln på den rengjorda ytan. Fäst sockeln genom att trycka ned den mot instrumentbrädan.

5. Sätt fast vaggan på fästets arm.

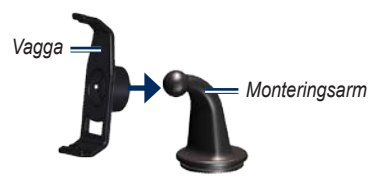

6. Skjut monteringsarmen med vaggan fastsatt in i monteringssockeln.

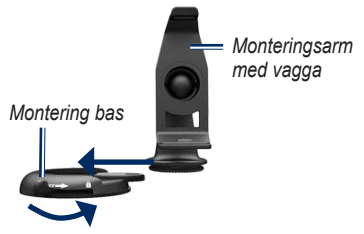

7. Skjut låsspaken till låst läge.

Läs om lagar som gäller vid montering på vindruta i guiden *Viktig säkerhets- och produktinformation*, innan du monterar trafikinformationsmottagaren.

#### Montera nüvi-enheten

- 1. Anslut strömkabeln för fordon på nüvi-enhetens baksida.
- 2. Placera underkanten av enheten i vaggan.
- 3. Luta nüvi-enheten bakåt tills den fastnar.
- Anslut den andra änden av strömkabeln till en strömkontakt i bilen. Om enheten är ansluten och fordonet är igång startar enheten automatiskt.
- Om du använder en trafikmottagare i Europa ansluter du den externa antennen till trafikmottagaren och fäster den ordentligt på vindrutan med sugfästena.

#### Ange lastbilsprofil

- 1. Sätt på nüvi-enheten.
- 2. Tryck på Kontrollera lastbilsinst. > Ny.
- 3. Ange information genom att trycka på knappen i respektive kategori.
- 4. Tryck på Spara.
- 5. Ange namn för profilen och tryck på Klar.

När du skapar en rutt anpassar nüvi-enheten rutten så att de motsvarar begränsningarna i din lastbilsprofil.

Det är ditt ansvar att anpassa körningen efter fordonets höjd, längd, vikt och andra begränsningar. Var alltid uppmärksam på vägskyltar och vägförhållanden.

#### Hämta satellitinformation

Gå utomhus till en öppen plats, en bit från höga byggnader och träd.

Det kan ta några minuter innan den hittar satellitsignalerna. Staplarna **mill** anger styrkan på mottagningen. När minst en av staplarna är grön har nüvi-enheten hämtat satellitsignaler.

#### Söka efter sevärdheter

- 1. Tryck på Vart? > Intressant plats.
- 2. Välj en kategori och en underkategori.
- 3. Välj ett mål och tryck på Kör!.

# Följa din rutt

Din rutt är markerad med en magentafärgad linje. Medan du kör vägleder nüvi dig till destinationen via röstuppmaningar, pilar på kartan och anvisningar överst på kartan. Om du avviker från rutten beräknas en ny rutt och en ny vägbeskrivning visas.

Tryck på och dra kartan om du vill visa ett annat område av kartan. En hastighetsbegränsningsikon kan visas om du kör på huvudvägar.

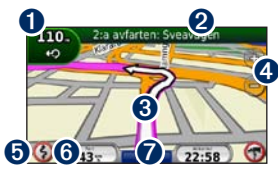

Tryck här om du vill visa sidan Nästa sväng eller sidan Detaljvarning.

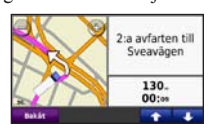

2 Tryck här om du vill visa sidan Svänglista.

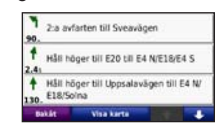

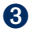

Tryck här om du vill visa sidan Var är jag?.

| Bakät                                                                                                    | Spara plata       |
|----------------------------------------------------------------------------------------------------|-------------------|
| Min plats<br>IN 59715/39311<br>ISOLIP (03,743)<br>HB(d: 204m<br>Narmaste adress:<br>Karabergoptan 48<br>111 52 Normalm, 5<br>Narmaste korsning:<br>Karabergoptan 5.5<br>rigets Torg 6 Drottnin | 900 Võçassis tans |
|                                                                                                    | 🚺 Bränsle         |
|                                                                                                    | 🐺 Polis           |
|                                                                                                    | Q Sukhus          |

- Tryck här om du vill zooma in och ut.
- 5 Tryck här om du vill visa ruttvarningar.
- 6 Tryck här för att visa färddatorn.

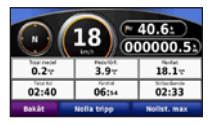

Tryck här om du vill gå tillbaka till menysidan.

# Ta en omväg

- 1. När en rutt är aktiverad trycker du på **Meny**.
- Tryck på Rutt > Omväg.

### Lägga till stopp

- När en rutt är aktiv trycker du på Meny > Vart?
- 2. Sök efter det extra stoppet.
- 3. Tryck på Kör!.
- Tryck på Lägg till som delmål om du vill lägga till det här stoppet före slutmålet.

TIPS: Om du vill lägga till fler än ett stopp trycker du på Vart? > Rutter. Välj den aktuella rutten och tryck på Lägg till eller ta bort positioner.

### Rutt till nästa stopp

Om du har flera stopp på rutten kan du avbryta navigeringen till det aktuella stoppet och istället navigera till nästa stopp.

- När en rutt är aktiverad trycker du på Meny > Rutt.
- 2. Tryck på Nästa stopp.
- 3. Välj nästa stopp.
- 4. Tryck på Ja.

### Använda FM TMC-trafik

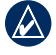

**OBS!** Garmin<sup>®</sup> ansvarar inte för riktigheten i trafikinformationen.

FM-TMC-trafikmottagaren är inbyggd i strömkabeln för fordon.

Trafikmottagaren och nüvi-enheten måste vara inom dataräckhåll för en FM-station som sänder ut TMC-data för att kunna ta emot trafikinformation. Mer information om trafikinformationsmottagare och täckning finns på www.garmin.com/traffic.

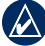

**OBS!** Uppvärmda vindrutor (med metalltrådar) kan försämra trafikinformationsmottagarens prestanda.

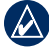

**OBS!** Du behöver inte aktivera prenumerationen som medföljer med din FM-trafikmottagare. Prenumerationen aktiveras automatiskt när nüvi-enheten tar emot trafiksignaler från leverantören av betaltjänsten. När du tar emot trafikinformation visas en trafikikon i det övre vänstra hörnet på kartsidan. Trafikikonen ändrar färg för att visa trafikförhållandena på den rutt eller väg som du för tillfället kör på.

#### Visa erbjudanden

I Nordamerika kan du få platsrelevanta erbjudanden och kuponger. Tryck på erbjudandet på skärmen och sök efter den närmaste platsen som gäller för det erbjudandet. Mer information finns i användarhandboken.

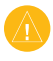

**VARNING!** Försök inte skriva ned kupongkoder medan du kör.

#### Använda handsfreefunktioner

Med hjälp av trådlös Bluetooth-teknik kan nüvi anslutas trådlöst till din mobiltelefon så att det blir en handsfree-enhet. För att kunna paras ihop och anslutas måste telefonen och nüvi-enheten vara påslagna och inom 10 meters avstånd från varandra.

#### Para ihop telefonen

- 1. Aktivera Bluetooth-komponenten på telefonen.
- På nüvi-enheten trycker du på Verktyg > Inställningar > Bluetooth.
- Tryck på knappen nedanför Bluetooth och tryck sedan på Till > OK.
- 4. Tryck på knappen under Anslutningar.
- 5. Tryck på Lägg till enhet, välj din telefon och tryck på OK.
- 6. Ange Bluetooth-PIN-koden (1234) för nüvi-enheten i din mobiltelefon.

#### Ringa ett nummer

- 1. Välj Telefon > Ring.
- 2. Ange numret och välj Ring.
- Om du vill avsluta samtalet välj 🤌 > Lägg på.

#### Ta emot samtal

När du får ett samtal öppnas fönstret för inkommande samtal.

- Tryck på Svara om du vill svara.
- Tryck på **Ignorera** om du inte vill ta samtalet och du vill att telefonen ska sluta ringa.

### Ladda nüvi-enheten

- Anslut strömkabeln för fordon.
- Anslut en USB-kabel.
- Anslut en nätadapter (valfritt tillbehör).

### Återställa nüvi-enheten

- Skjut O Ström-knappen till vänster och håll den intryckt i åtta sekunder.
- 2. Sätt på nüvi-enheten.

#### Skydda nüvi-enheten

- 1. Se till att du är på din säkerhetsplats och att nüvi-enheten tar emot satellitsignaler.
- Tryck på Verktyg > Inställningar > Säkerhet.
- 3. Tryck på knappen nedanför Garmin Lock.
- 4. Ange en fyrsiffrig PIN-kod.
- 5. Tryck på Välj.

### nüMaps Guarantee<sup>™</sup>

Om du vill ha en kostnadsfri kartuppdatering (om sådana finns) registrerar du din nüvi på http://my.garmin.com inom 60 dagar efter att du har mottagit satellitdata första gången och börjat använda nüvi-enheten. Om du registrerar över telefon eller väntar längre än 60 dagar, är du inte längre berättigad till den kostnadsfria kartuppdateringen.

### Mer information

Om du vill ha mer information om nüvienheten väljer du **Verktyg** > **Hjälp**. Hämta den senaste versionen av användarhandboken på www.garmin.com. Mer information om tillbehör finns på http://buy.garmin.com eller hos din Garmin-återförsäljare.

Garmin<sup>®</sup>, Garmins logotyp och nüvi<sup>®</sup> är varumärken som tillhör Garmin Ltd. eller dess dotterbolag, och är registrerade i USA och i andra länder. Garmin Lock<sup>™</sup> och nüMaps Guarantee<sup>™</sup> är varumärken som tillhör Garmin Ltd. eller dess dotterbolag. De här varumärkena får inte användas utan Garmins uttryckliga tillstånd. Bluetooth<sup>®</sup>-märket och logotyperna ägs av Bluetooth SIG, Inc. All användning av sådana märken av Garmin är licensierad.

CE

© 2009-2011 Garmin Ltd. eller dess dotterbolag Artikelnummer 190-01039-59 Rev. C

Tryckt i Taiwan